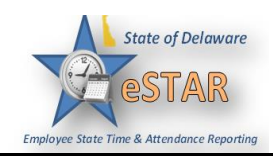

## **DHSS Job Aid 4: Generating Reports**

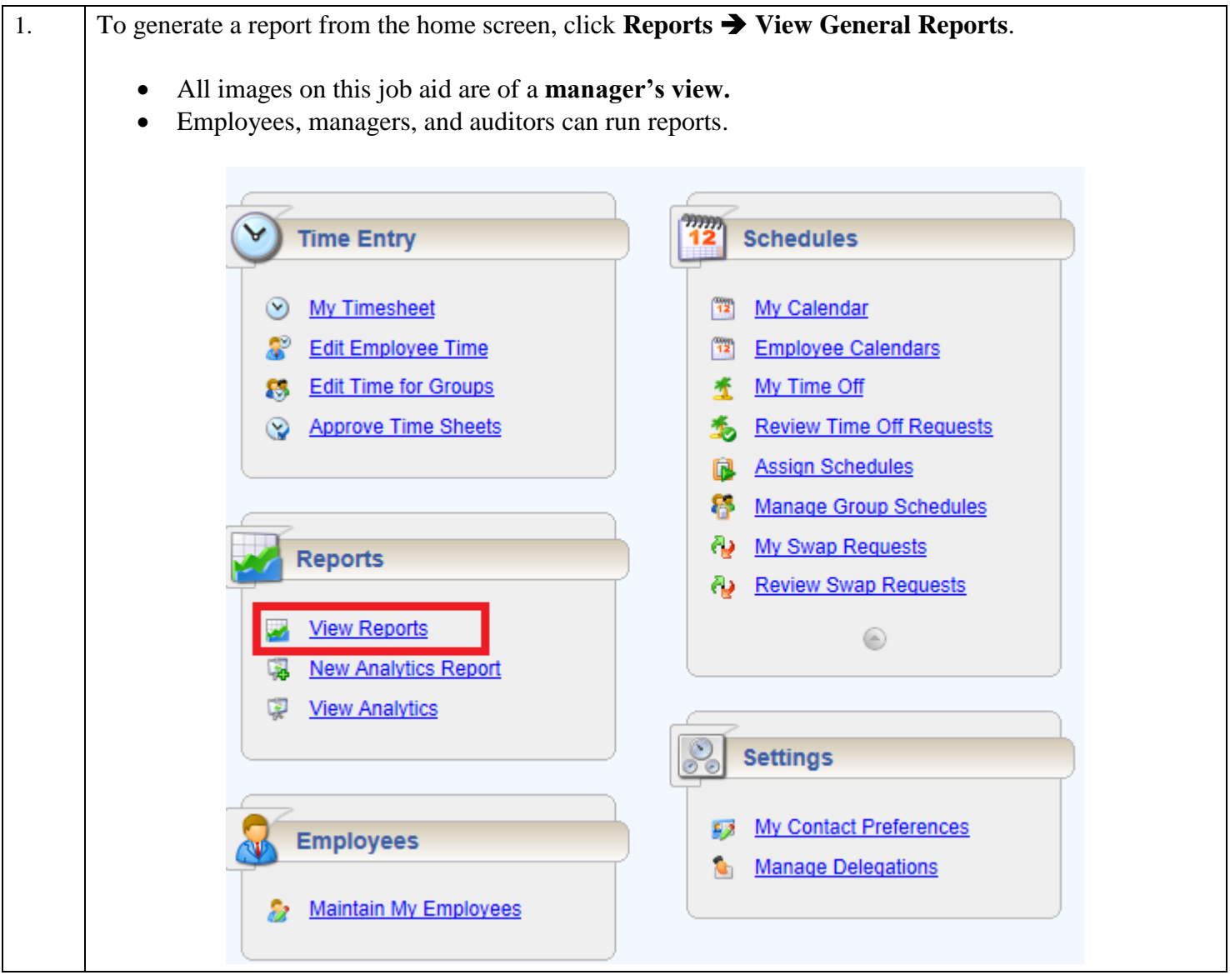

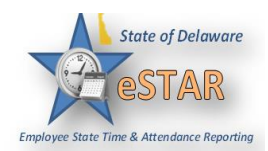

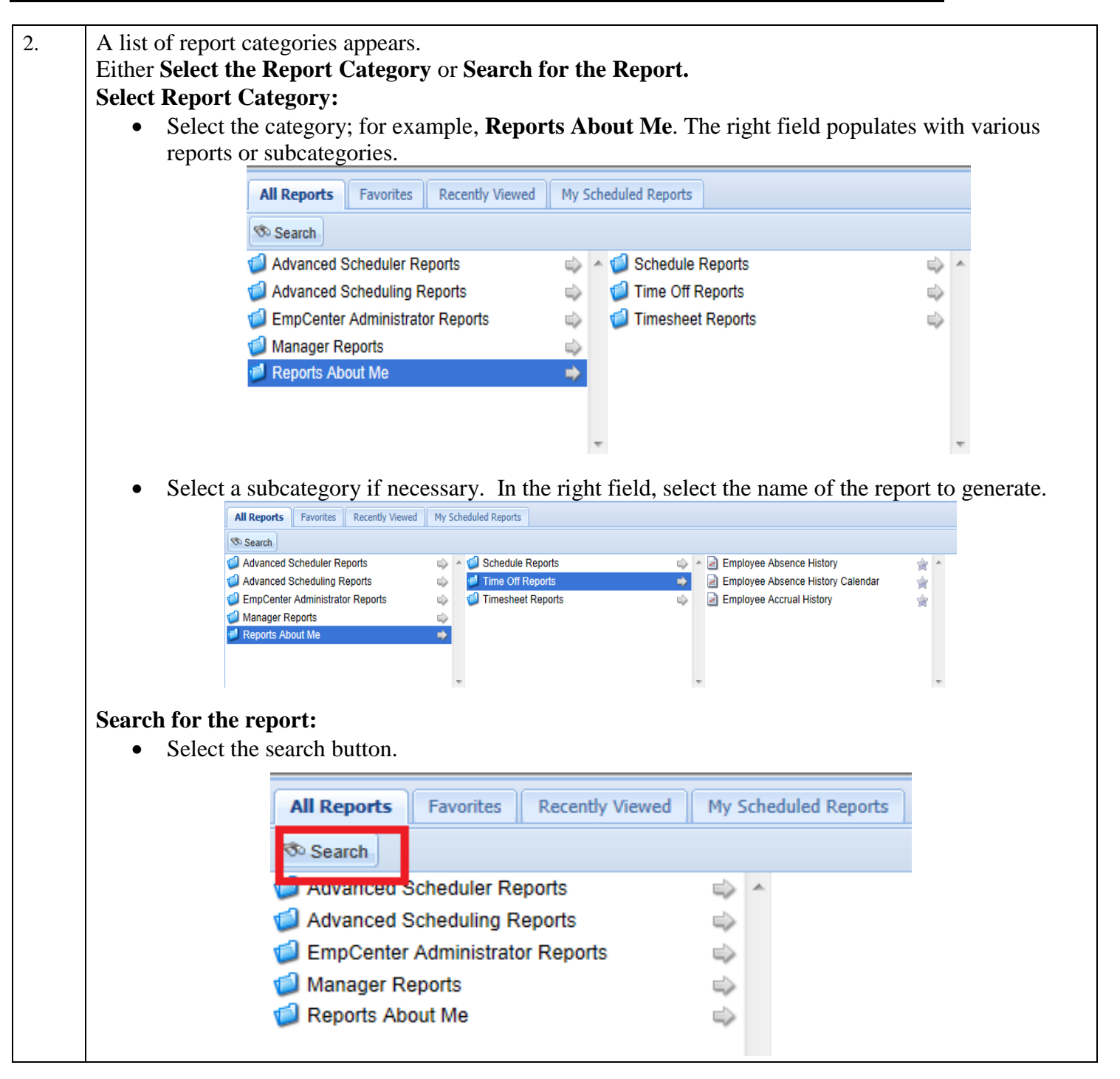

## eSTAR Job Aid

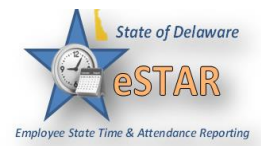

|    | cinteria ili                | Search                                                                                                    | earch Kesuits panel as you type. | × |  |  |  |  |
|----|-----------------------------|----------------------------------------------------------------------------------------------------|----------------------------------|---|--|--|--|--|
|    |                             |                                                                                                    |                                  |   |  |  |  |  |
|    |                             | Reports (0) My Scheduled Reports (0)                                                                            |                                  |   |  |  |  |  |
|    |                             |                                                                                                    |                                  |   |  |  |  |  |
|    |                             |                                                                                                    |                                  |   |  |  |  |  |
|    |                             |                                                                                                    |                                  |   |  |  |  |  |
|    |                             |                                                                                                    |                                  |   |  |  |  |  |
|    |                             |                                                                                                    |                                  |   |  |  |  |  |
|    |                             |                                                                                                    |                                  |   |  |  |  |  |
|    |                             |                                                                                                    |                                  |   |  |  |  |  |
|    |                             |                                                                                                    |                                  |   |  |  |  |  |
|    |                             |                                                                                                    |                                  |   |  |  |  |  |
|    |                             |                                                                                                    |                                  |   |  |  |  |  |
|    |                             |                                                                                                    |                                  |   |  |  |  |  |
| 8. | Click the name of criteria. | Click the name of the report you want to generate. A second panel appears in which you specify report criteria. |                                  |   |  |  |  |  |
| •  | screen.                     |                                                                                                    |                                  |   |  |  |  |  |
|    | Run Now Schedule            |                                                                                                    |                                  |   |  |  |  |  |

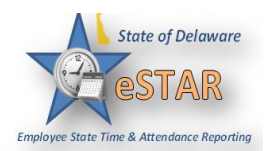

| 5. | Select your Delivery Method View Now or Send In An Email.                                                                                                    |                                                    |                              |       |        |         |  |  |  |
|----|----------------------------------------------------------------------------------------------------|----------------------------------------------------|------------------------------|-------|--------|---------|--|--|--|
|    | Run Report Now                                                                                                    |                                                    |                              |       |        |         |  |  |  |
|    | Del                                                                                                    | Delivery                                           |                              |       |        |         |  |  |  |
|    | Deli                                                                                                    | ivery Method:                                      | View Now                     |       |        |         |  |  |  |
|    | ۲                                                                                                    | PDF                                                | View Now<br>Send in an Email | © CSV | HTML   |         |  |  |  |
|    |                                                                                                    | Cancel                                             |                              |       |        | Run Now |  |  |  |
|    | <ul> <li>Select your preferred output format:</li> <li>PDF to view/print the report in <i>Adobe Acrobat</i> PDF format.</li> <li>Excel to view/print the report as a <i>Microsoft Excel</i> spreadsheet.</li> <li>CSV files stored in tabular data (numbers and text) in plain text. Each record consist more fields, separated by commas.</li> <li>HTML (the default) to view the report in the browser window as a web page.</li> </ul> |                                                    |                              |       |        |         |  |  |  |
|    |                                                                                                    | Oelivery Method:<br>PDF<br>Cancel                  | View Now 💌                   | © csv | O HTML | Run Now |  |  |  |
| 6. |                                                                                                    |                                                    |                              |       |        |         |  |  |  |
|    | Run Re<br>Delive<br>© PC                                                                                                    | eport Now<br>rery<br>ery Method: 1<br>DF<br>Cancel | View Now                     | © CSV | © HTML | Run Now |  |  |  |